## **MyCatFinancial SET-UP GUIDE**

## SET UP MULTI-FACTOR AUTHENTICATION - EXISTING USER

Your security is our priority. MyCatFinancial now requires multi-factor authentication (MFA) to access your MyCatFinancial account. MFA is an additional layer of security that helps protect your account information. It's a powerful tool that requires two or more forms of verification before granting access to an account. By enabling MFA, you make it harder for unauthorized users to access your financial information in MyCatFinancial, even if your password is compromised. Follow these steps to set up MFA for your account.

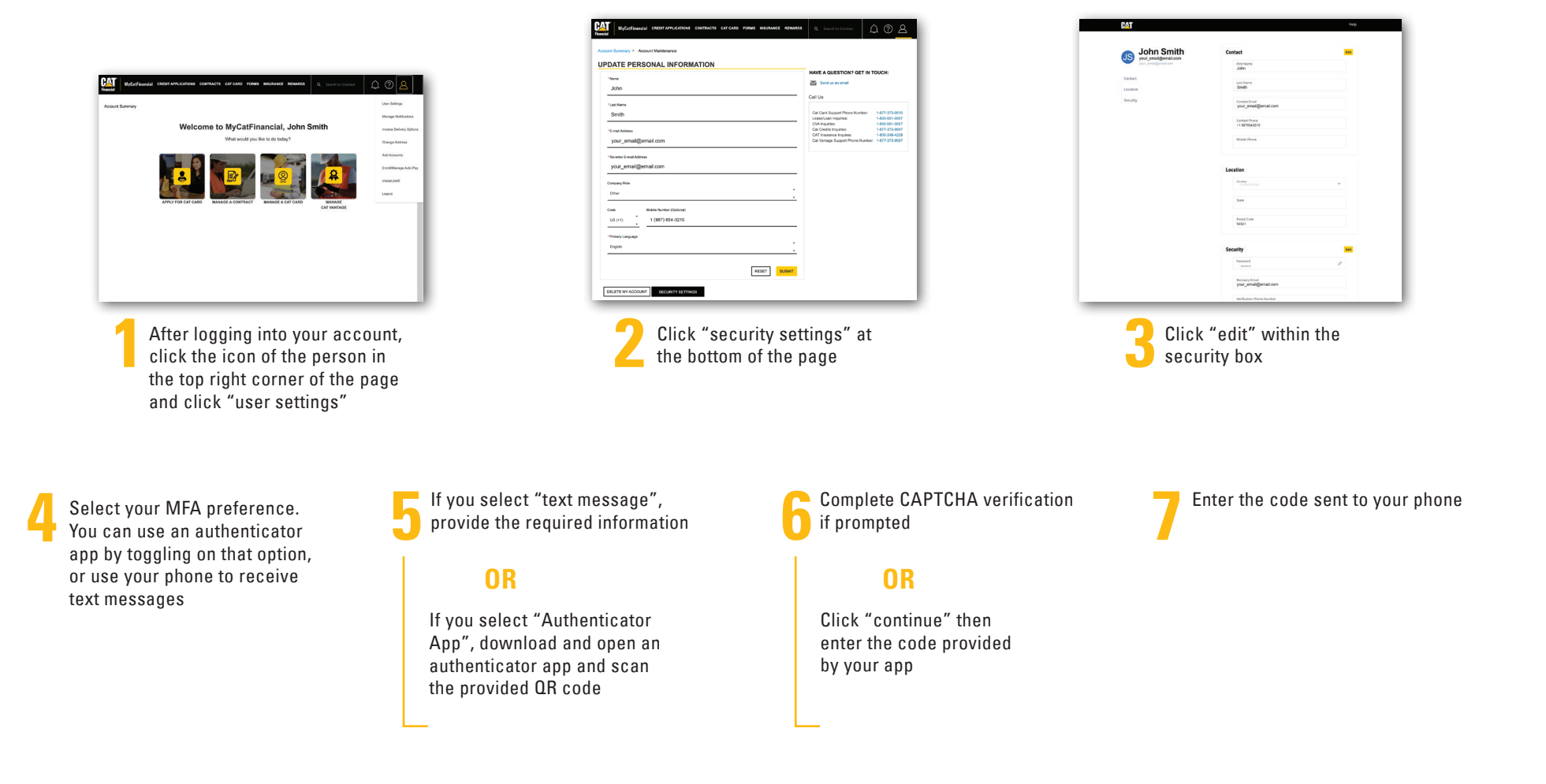